## Werken met de app Garageband

Om keyboard te kunnen spelen maak je gebruik van de app **GarageBand**. Hier volgt een stappenplan.

Je hebt nodig:

- 1. De app Garageband
- 2. Een op je iPad aangesloten master-keyboard

## Meespelen met een meespeelversie/partij 1

Je docent of klasgenoot heeft de meespeelversie/partij 1 met je gedeeld. Ga naar '**Bladeren**' in GarageBand. Vervolgens tik je links op '**Mijn iPad**'.

- Kies rechtsboven in je scherm 'Selecteer'.
- Tik op het betreffende nummer.
- Tik daarna onder in je scherm op 'dupliceer'.
- Je hebt nu een kopie van je nummer.
- Je gaat ALTIJD werken met een kopie.
- Open de kopie door er op te tikken.
- Tik linksonder in je scherm op het witte plusje.
- Selecteer het keyboard.
- Tik op play. Je kunt nu samenspelen met de meespeelversie.
- Als je weer terug wil tik je linksboven in je scherm op de 2<sup>e</sup> optie. Je komt nu in het mengpaneel waar je de 'sporen' kunt zien.

## **Opnemen in Garageband**

Je gaat jezelf opnemen in Garageband.

- Tik op het rode bolletje bovenin het scherm.
- Alles wat je nu inspeelt wordt opgenomen.
- Nadat je hebt ingespeeld ga je naar het 'mengpaneel'.
- Door te dubbeltikken op je opgenomen '**spoor**' kun je je opname bewerken.
- Als je klaar bent tik je op 'mijn nummers' je opname is nu opgeslagen.
- Je levert je opgenomen stuk in via de app Showbie.
- Hoe dit moet staat op een ander instructieblad, vraag je docent ernaar.

## Zelf keyboard spelen

- Sluit je iPad aan op een master-keyboard.
- Ga naar GarageBand.
- Tik linksboven in je scherm op het 'plusje'.
- Kies: Maak nieuw nummer.
- Zoek door te swipen het keyboard en klik deze aan.
- Nu kun je op het master-keyboard spelen en horen wat je speelt.